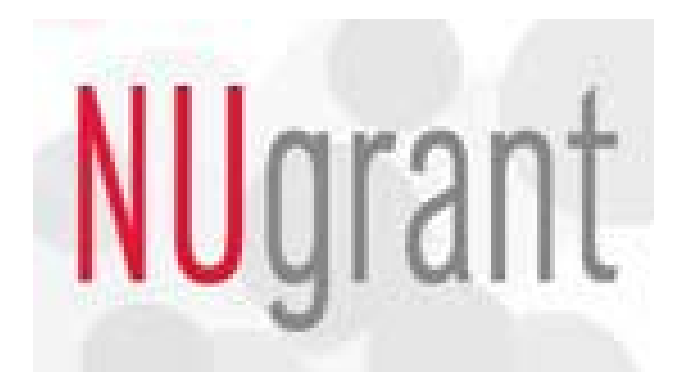

# User's Quick Reference Guide Institutional Animal Care and Use Committee Institutional Animal Care Program

To Submit: New Application to Use Animal Form (AUAF) Renewal of Existing AUAF Annual Review Form Modification Form Training Documentation Form IACUC Review

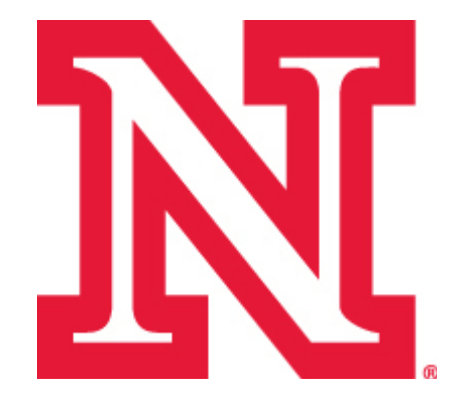

University of Nebraska-Lincoln Institutional Animal Care Program 110 Mussehl Hall Lincoln, NE 68583 472-4486 http://research.unl.edu/orr/iacp.shtml

## **Contents**

| New/Renew Application to Use Animals Form | 3  |
|-------------------------------------------|----|
| Annual Review Form                        | 5  |
| Modification Form                         | 7  |
| Training Documentation Form               | 8  |
| Revision Request                          | 9  |
| IACUC Member Review                       | 10 |

#### TO START OR RENEW A PROTOCOL:

Login to NUgrant, at https://nugrant.unl.edu using Blackboard user name and password.

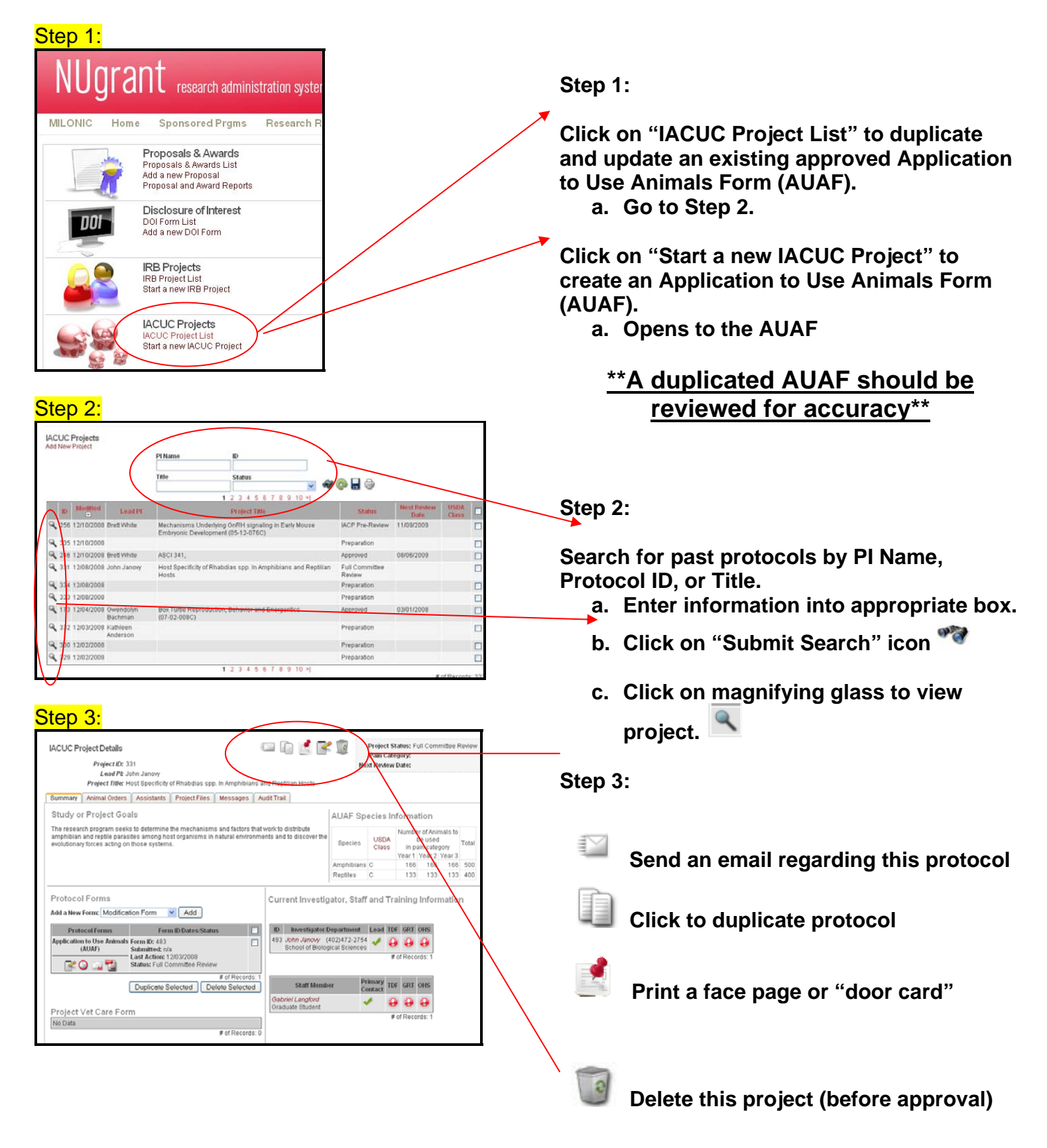

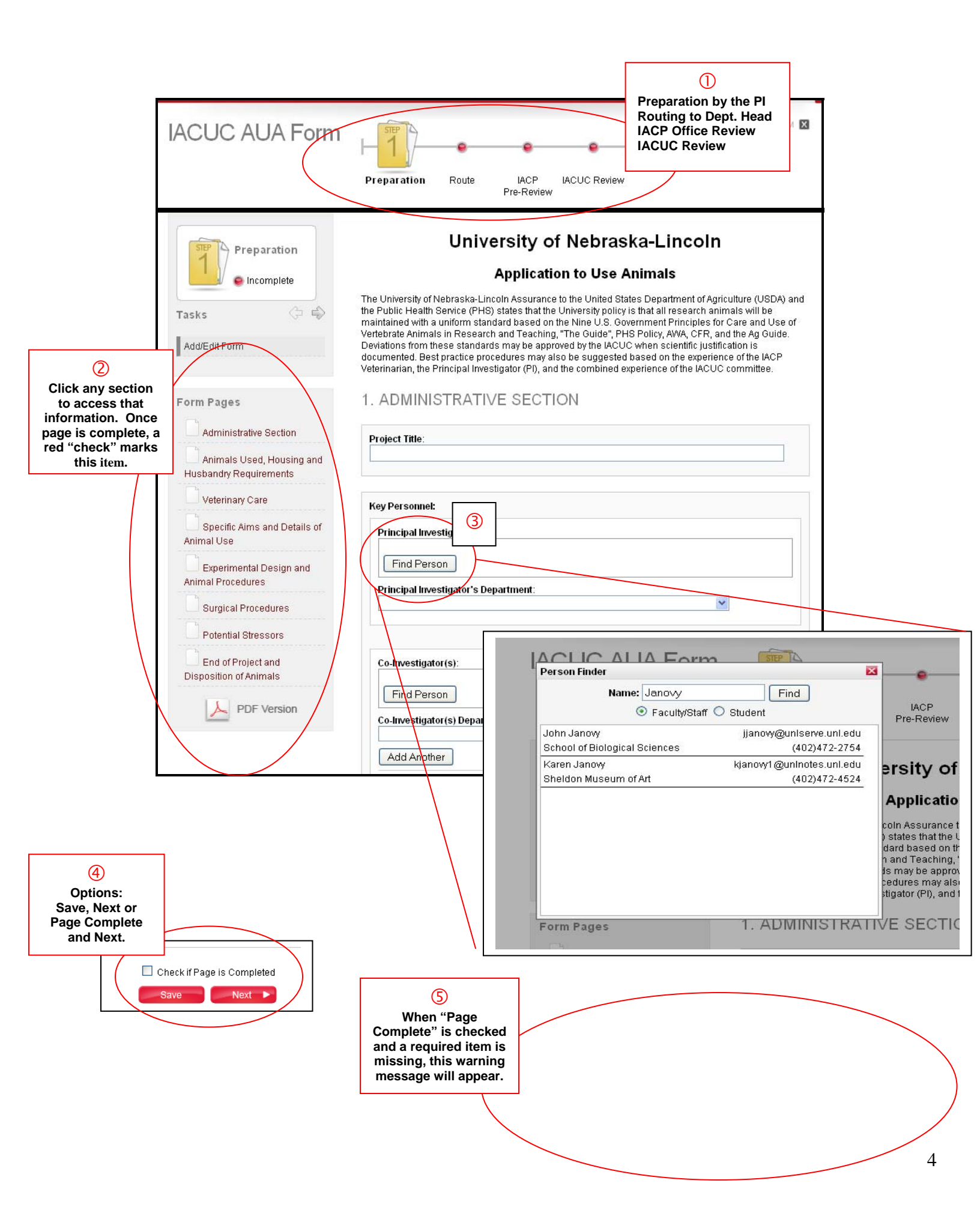

Project Title is a required field. Principal Investigator is a required field. Principal Investigator Department is a required field. Department Head Person is a required field. You need to specify whether or not this project involves an outside research group. The project category is a required. The source of support for activity is a required.

#### TO SUBMIT AN ANNUAL REVIEW FOR A PROTOCOL:

Login to NUgrant, at https://nugrant.unl.edu using Blackboard user name and password.

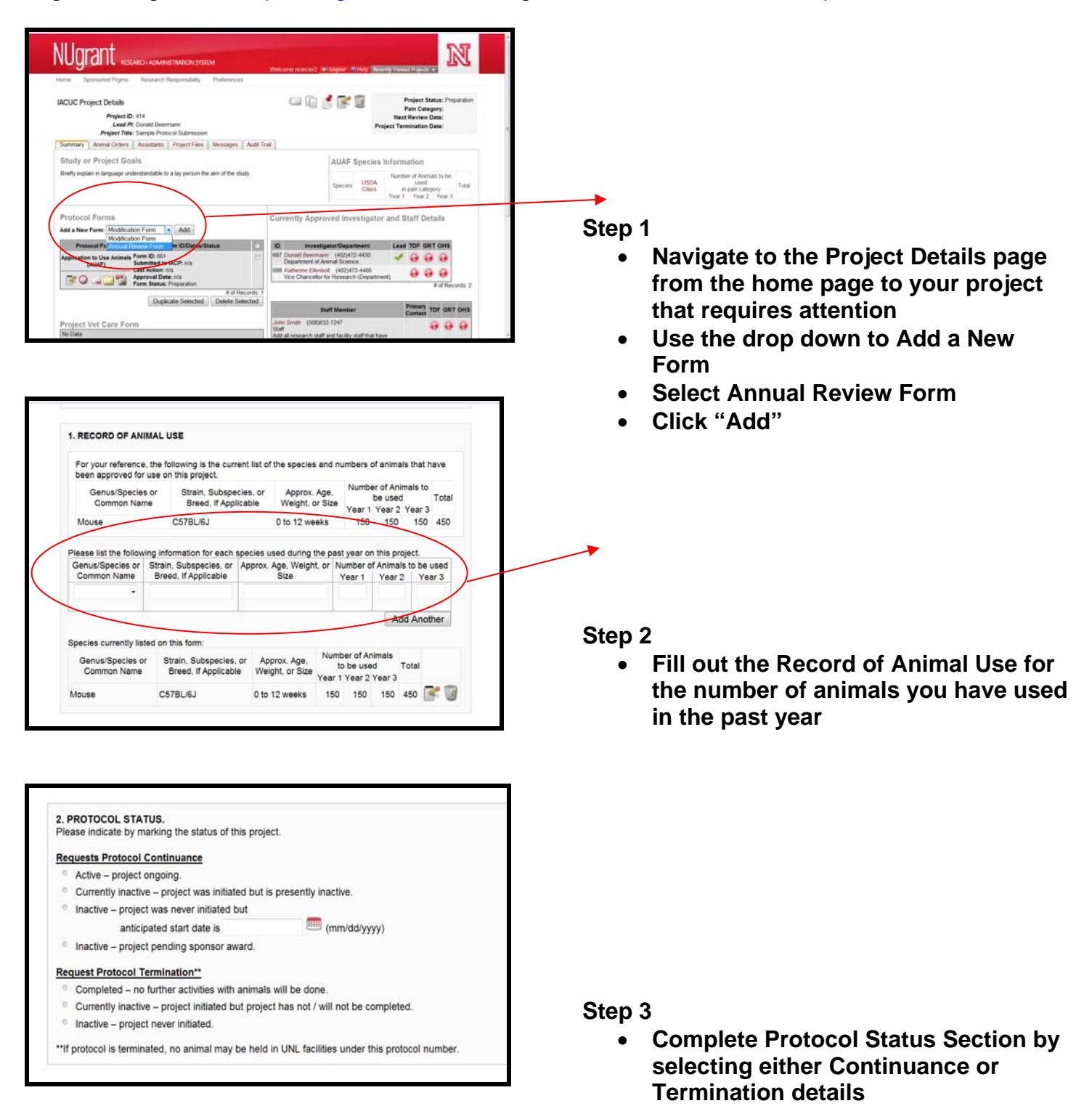

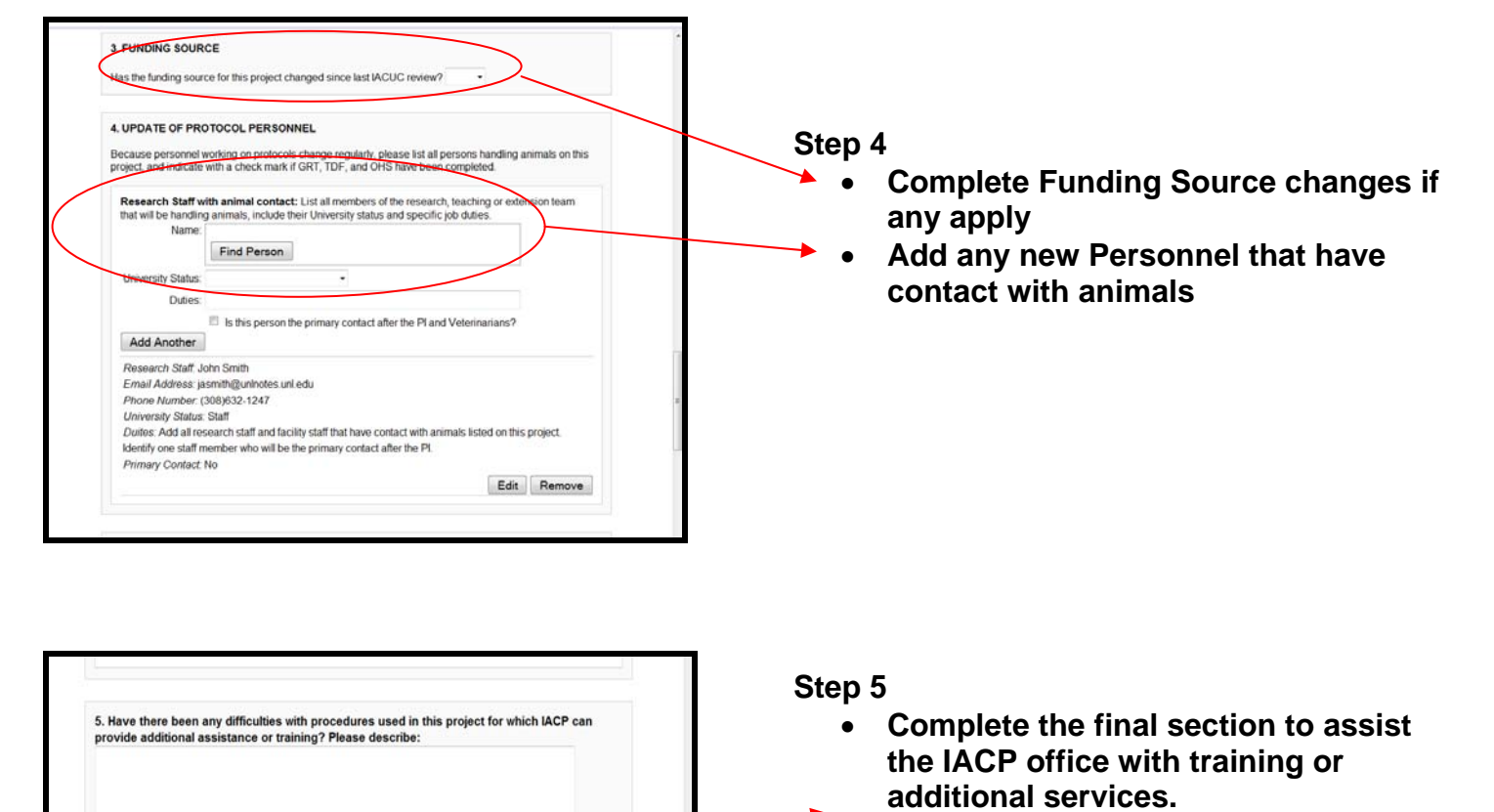

 If the page is complete, check box and save. If incomplete, save to make changes or additions later

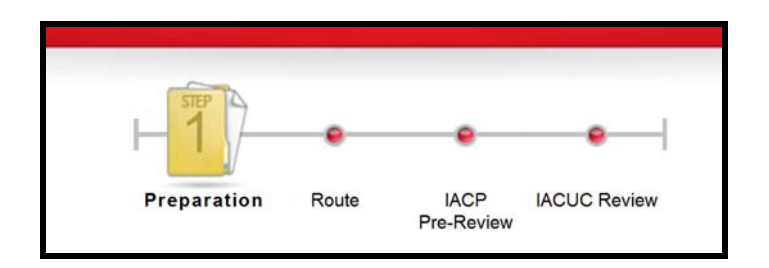

Check if Page is Completed

#### Step 6

 After the page is complete, it will be routed to your department head for approval before the IACP Pre-Review

**TO SUBMIT A MODIFICATION FOR A PROTOCOL:** Login to NUgrant, at <u>https://nugrant.unl.edu</u> using Blackboard user name and password.

|                                                                                                    | <ul> <li>Step 1</li> <li>Navigate to the Project Details page from the home page to your project that requires attention</li> <li>Use the drop down to Add a New Form</li> <li>Select Modification Form</li> <li>Click "Add"</li> </ul>                         |
|----------------------------------------------------------------------------------------------------|----------------------------------------------------------------------------------------------------|
| Yes -         Previous species listed on your last approved form.         Genus/Species or<br>Common Name       Strain, Subspecies, or<br>Breed, If Applicable       Approx, Age,<br>Weight, or Size       Number of Animals to<br>be used       Total<br>Year 1 Year 2 Year 3         Mouse       C578L+60       0 to 12 weeks       150       150       150         If yes, list species and numbers of animals to be used in the next year.       Number of Animals to be<br>used       used         Genus/Species or<br>Common Name       Strain, Subspecies, or<br>Breed, If Applicable       Approx. Age, Weight, or<br>Size       Number of Animals to be<br>used         Updated Species List:       Genus/Species or<br>Breed, If Applicable       Approx. Age,<br>Weight, or<br>Size       Number of Animals<br>to be used Total<br>Year 1 Year 2 Year 3         Mouse       C578L/6J       0 to 12 weeks       150       150       450 | <ul> <li>Step 2</li> <li>Answer Questions 2-5</li> <li>If Yes is selected for any, complete the prompt to provide more information to the IACP staff <ul> <li>If adding new personnel, please make sure to also complete a TDF (Training</li> </ul> </li> </ul> |
| 3. Has the methodology for the animal experiments, including techniques for animal-related procedures, anesthesia, surgery or euthanasia employed in this project changed from that described on the initial Application for Animal Care and Use?<br>Yes • Please explain:                                                                                                    | Documentation Form) located<br>under "Supplemental Forms"                                                                                                    |
| Check if Page is Completed                                                                                                    | Step 3                                                                                                    |

- If the page is complete, check box and save. If incomplete, save to make changes or additions later
- After the page is complete, it will be routed to your department head for approval before the IACP Pre-Review

### TO SUBMIT TRAINING DOCUMENTATION FOR AN INDIVIDUAL:

Login to NUgrant, at https://nugrant.unl.edu using Blackboard user name and password.

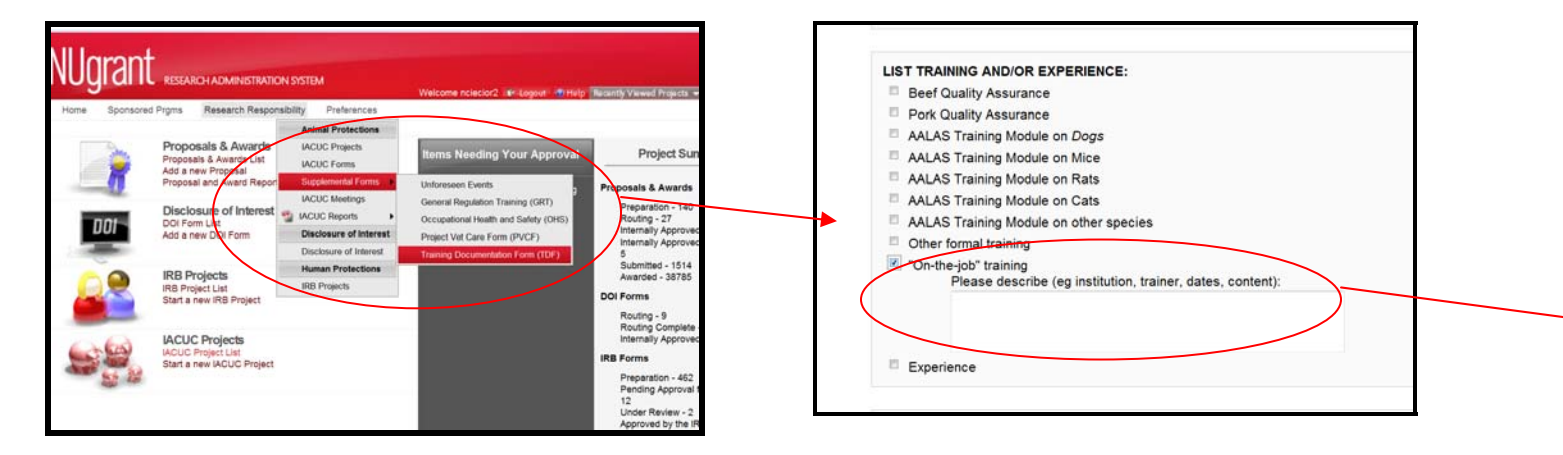

| Find Person                         |                |     |
|-------------------------------------|----------------|-----|
| Department                          | •              | 2   |
| Status Faculty -                    |                |     |
| IACE Unload Area only:              |                |     |
| INCP Opload Area only.              |                |     |
| Upload a previously filled out TDF: | Browse_ Upload | 1.0 |
|                                     |                |     |
|                                     |                |     |
| Degrees Attained                    |                |     |
| Degree -                            |                |     |
| Institution                         |                |     |
|                                     |                |     |
|                                     |                |     |
| Add Another                         |                |     |

#### Step 1

- On the NUgrant home page select the Research Responsibility drop down
- Select the Training Documentation Form (TDF) located under the Supplemental Forms arrow

#### Step 2

- Complete the Contact Information for the individual
  - Be sure to fill in Department and UNL status
- Add all degrees attained and species to be handled or cared for

#### Step 3

- Check each box that corresponds to the training completed
- Make sure to include all training and/or experience with animals
  - On-the-job, 4-H, FFA, employment, etc.
  - Complete the prompt box if one appears for specifics of the experience/training

| tact nugrant-iacuc@unl.edu.) |
|------------------------------|
|                              |
|                              |
| Check if Page is Completed   |
| Save                         |
| Ino                          |

#### Step 4

- Find the supervisor to route for approval signature
- If the form is complete, select Check if Page is Completed and press Save to route for signatures and approval
- If not complete, press Save and you will be able to return to the form later to make changes or updates

#### TO SUMIT A REVISIONS REQUEST FOR AN AUAF:

Login to NUgrant, at https://nugrant.unl.edu using Blackboard user name and password.

| Notice                              |                                                                                                    |
|-------------------------------------|----------------------------------------------------------------------------------------------------|
| This form<br>the chan<br>the uppe   | n has been marked as Revisions Requested. View the last comment below to determine ge(s) that need to be made. For a list of all form comments, click the Comments button in r left hand corner of this page.                   |
| Make the<br>this red I<br>office to | necessary changes on each page before clicking the "Submit Revisions" button inside<br>box. Once all of your changes have been made, enter the comments you want the IACP<br>view and then click the "Submit Revisions" button. |
| NOTE: O<br>review a                 | nce you click the "Submit Revisions" button, this form will be sent to the IACP office for<br>nd you will not be allowed to make any more changes.                                                                              |
| Last Con<br>given a v               | nment: 1. Justify why there is no pain or distress expected in these animals. They will be<br>virulent virus and they should be exhibiting disease within the 4 week period.                                                    |
| 2. In 4b. i                         | , please explain why the PI will be using anethetic and in what concentration of xylazine?                                                                                                    |
| Your Co                             | nments:                                                                                                    |
|                                     |                                                                                                    |
|                                     |                                                                                                    |
| Submit                              | Revisions (this button is disabled until all form pages are complete)                                                                                                    |

#### Step 1

• Open NUgrant home page

#### Step 2

- A pink box similar to this will appear once the AUAF is opened
- Follow the given prompts to make revisions to the proper sections
- Additional comments may be made in the text box for clarification
- Click Submit Revisions to send back to the IACP office
  - No additional revision comments can be made after the form is submitted